1. 面接予約フォームのURLをクリックし、専用のGoogleカレンダーにアクセスしてください。
 ※予約には、Googleアカウントが必要です。

| 群馬大学 | <sup>学</sup> 総務部人事労務課                                                        | 採用担当   |
|------|------------------------------------------------------------------------------|--------|
|      | 【群馬大学】令和7年度<br>事務職員採用試験一次<br><sup>1</sup> 2025年8月25日~26日<br><sup>②</sup> 15分 | ← クリック |
|      | ■集合時間は、下記の①~⑦を確認し、<br>お間違えのないようにお願いします。 <ol> <li>9時台に予約された方 → 集合</li> </ol>  |        |
| G    | joogle カレンダーの予約スケジュール機能が使用され                                                 | れます    |

2. カレンダーから8月25日・26日のいずれかを選択してください

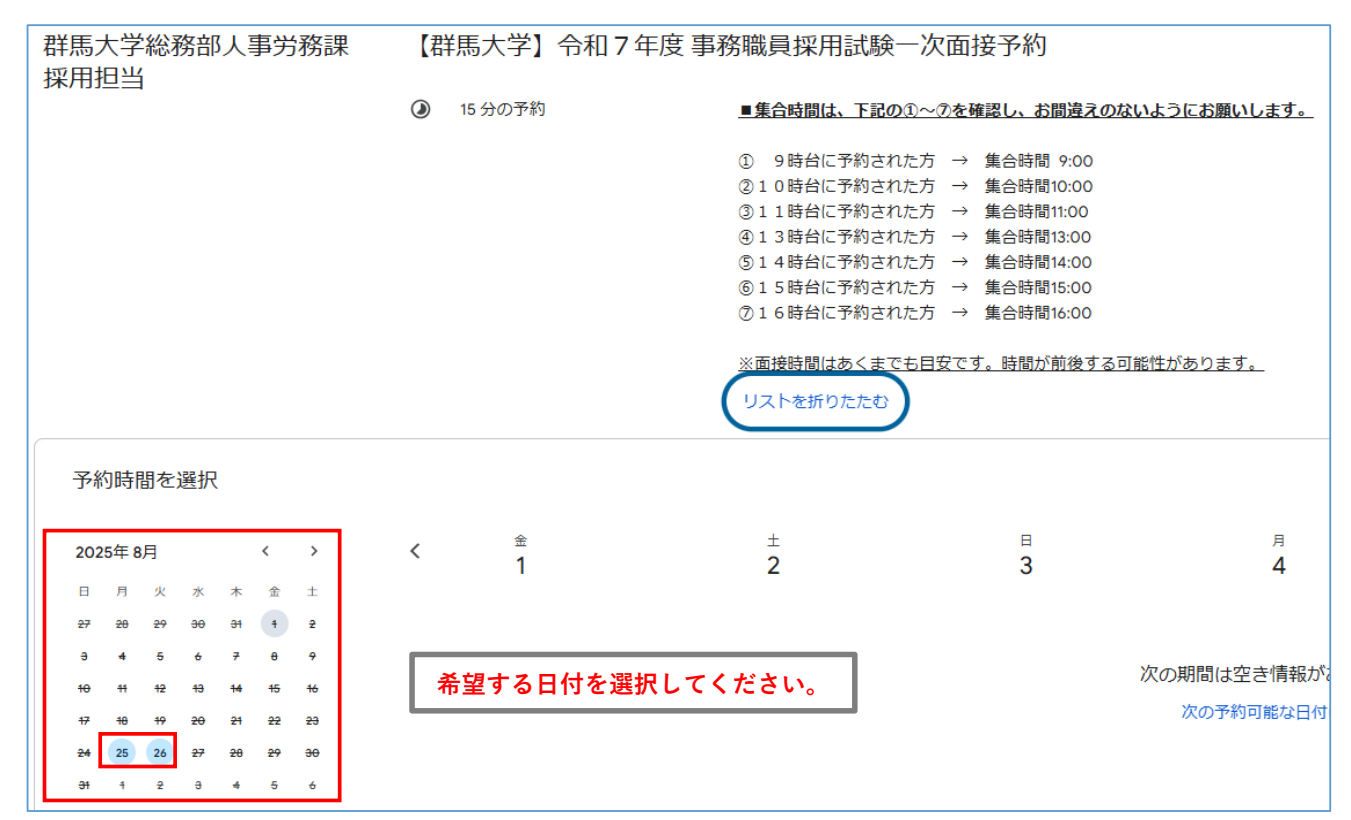

3. 予約時点で予約可能な枠が表示されるので、希望の時間帯をクリックしてください。
 ※各日、9:00~16:30まで15分刻みで予約枠を設定しています。予約が埋まっている場合、
 予約枠は表示されません。

【注意事項】

## (1)面接の集合時間は、予約時間によって異なります。

予約は15分刻みとなっておりますが、

集合時間は次の①~⑦の時間となりますので、お間違えのないようにしてください。

## (2) 面接の時間はあくまで目安です。

面接開始前に、数分間概要説明を行うため、時間が前後する可能性があります。 予めご了承ください。

| 洋馬大学総務部人事労務課 【群馬大学】令和7年度事務職員採用試験一次面接予約<br>采用担当                                                                                                    |                    |                       |                 |               |
|----------------------------------------------------------------------------------------------------|--------------------|-----------------------|-----------------|---------------|
| ۲                                                                                                    | 15 分の予約            | <u>■集合時間は、下記の①~⑦を</u> | 確認し、お間違えのないようにお | <u>願いします。</u> |
| <ul> <li>(例)</li> <li>9:00~9:15</li> <li>9:00~9:30</li> <li>9:30~9:45</li> <li>9:45~10:00</li> <li>13時台に予約された方 → 集合時間10:00</li> <li>14時台に予約された方 → 集合時間13:00</li> <li>14時台に予約された方 → 集合時間14:00</li> <li>13時台に予約された方 → 集合時間14:00</li> <li>15時台に予約された方 → 集合時間15:00</li> <li>16時台に予約された方 → 集合時間15:00</li> <li>16時台に予約された方 → 集合時間16:00</li> <li>16時台に予約された方 → 集合時間16:00</li> <li>16時台に予約された方 → 集合時間16:00</li> <li>16時台に予約された方 → 集合時間16:00</li> </ul> |                    |                       |                 | <u>ます。</u>    |
| 予約時間を選択                                                                                                    | ①面接を希望する時間         | 閉帯をクリックしてくだる          | さい。             |               |
| 2025年8月 〈 〉 〈                                                                                                    | <sub>月</sub><br>25 | 火<br>26               | 水<br><b>27</b>  | *<br>28       |
| 日月火水木金土                                                                                                    |                    |                       |                 |               |
| 27 20 29 30 31 1 2                                                                                                    | 午前9:00             | 午前9:00                | _               |               |
| 10 11 12 13 14 15 16                                                                                                    | 午前9:15             | 午前9:15                | _               | —             |
| 17 10 19 20 21 22 23<br>24 25 26 27 28 29 30                                                                                                    | 午前9:30             | 午前9:30                |                 | _             |
| <del>31</del> 1 2 3 4 5 6                                                                                                    | 午前9:45             | 午前9:45                |                 | _             |

4. 希望の時間帯をクリックすると予約画面が表示されるので、必要事項を入力してください。

|   | 【群馬大学】令和7年度事務職員採<br>用試験一次面接予約<br>8月26日(火曜日)·午前9:00~9:15<br>(GMT+09:00)日本標準時 |  |
|---|-----------------------------------------------------------------------------|--|
| õ | ご連絡先情報                                                                      |  |
|   | 姓                                                                           |  |
| 2 |                                                                             |  |
|   | 名                                                                           |  |
|   |                                                                             |  |
|   | メールアドレス                                                                     |  |
| 3 |                                                                             |  |
|   | 受験番号                                                                        |  |
| 4 |                                                                             |  |
|   |                                                                             |  |
|   | キャンセル 予約                                                                    |  |

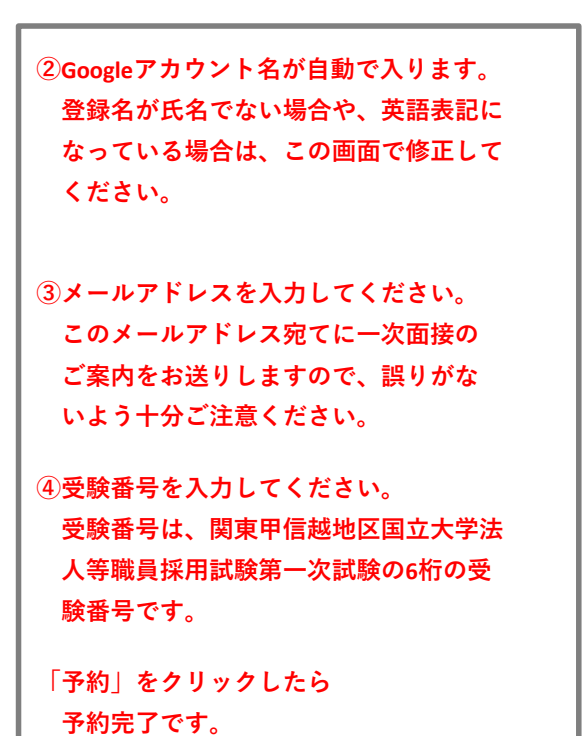

5. 予約が完了すると予約確定画面が表示されます。

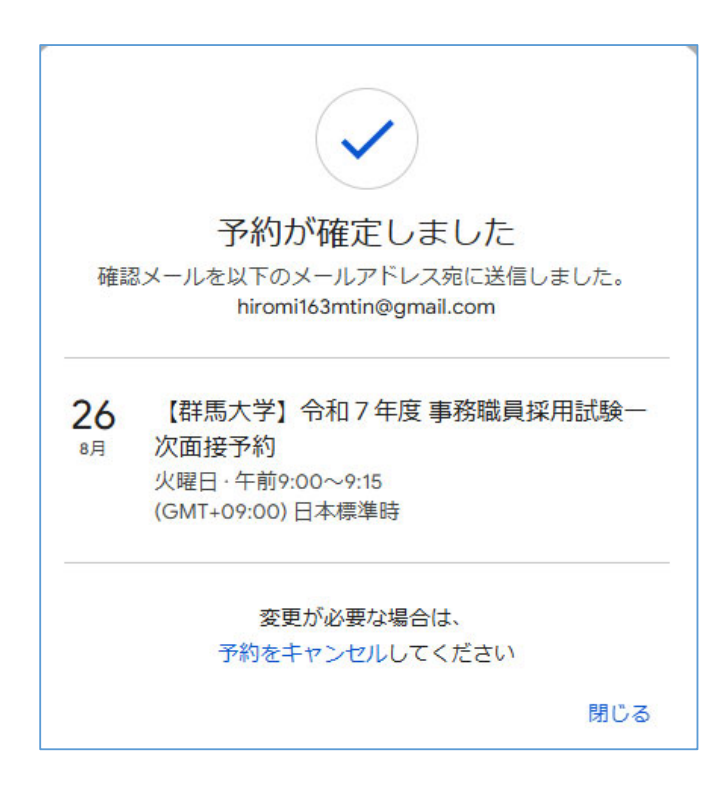

ご自身のGoogleカレンダーに移動すると予約の確認及び修正ができます。
 ※複数枠予約した場合、予約は無効となりますのでご注意ください。

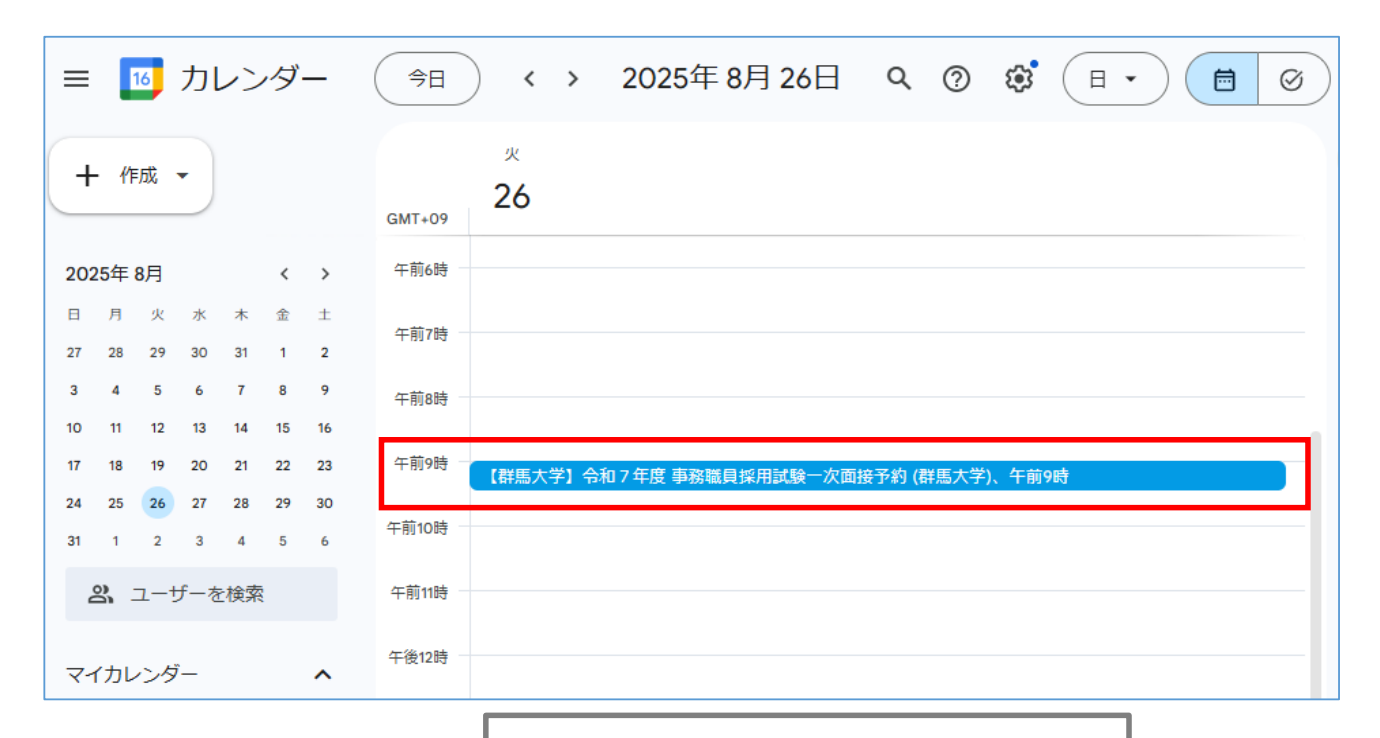

ご自身のGoogleカレンダーに予定が表示されます。 ※一次面接はZoomを活用して行います。 ミーティングID等は、面接試験日の前日までに メールにてご連絡します。

## 【予約を修正または削除したい場合】

|        | 火                                      |   |
|--------|----------------------------------------|---|
| GMT+09 | 26                                     |   |
| 午前6時   |                                        |   |
| 午前7時   |                                        |   |
| 午前8時   | 5                                      | ( |
| 午前9時   | 【群馬大学】令和7年度 事務職員採用試驗一次面接予約 (群馬大学)、午前9時 |   |
| 午前10時  |                                        |   |

⑤ご自身のGoogleカレンダーから、修正または 削除したい予定をクリックします

![](_page_4_Picture_3.jpeg)

⑥予約画面で入力した事項(氏名、受験番号、メール アドレス)を修正する場合は、こちらをクリックしてください。

<u>※編集で予約時間の変更はできません。</u>

予約時間を変更する場合は、予約をキャンセルし、新たに希望する時間を予約してください。

⑦予約をキャンセルする場合、または他の時間帯に予約し直したい場合は、こちらから削除してください。

⑧の「予約をキャンセル」をクリックしても削除できます。

※キャンセルされた場合は、下記に従い、メールを送信してください。

※<u>複数枠予約した場合、予約は無効となりますのでご注意ください。</u>

| 1          | 9時台に予約された方  | $\rightarrow$ | 集合時間 9:00  |
|------------|-------------|---------------|------------|
| 21         | 0時台に予約された方  | $\rightarrow$ | 集合時間10:00  |
| 31         | 1時台に予約された方  | $\rightarrow$ | 集合時間11:00  |
| ④1         | 3時台に予約された方  | $\rightarrow$ | 集合時間13:00  |
| 51         | 4時台に予約された方  | $\rightarrow$ | 集合時間14:00  |
| 61         | 5時台に予約された方  | $\rightarrow$ | 集合時間15:00  |
| ⑦1         | 6時台に予約された方  | $\rightarrow$ | 集合時間16:00  |
| <u>※</u> 面 | 接時間はあくまでも目野 | হিত্ৰ         | す。時間が前後する可 |
|            |             |               | ⑧ 予約をキャンセル |

![](_page_4_Picture_12.jpeg)